# **Configurar SD-AVC em SD-WAN**

# Contents

Introduction Prerequisites Requirements Componentes Utilizados Background O que é SD-AVC? O que é o Cisco Cloud Connector? Configurar Ativar conector de nuvem Ativar o conector de nuvem SD-AVC no vManage Ativar SD-AVC no vManage Configuração de política Verificar Troubleshoot

# Introduction

Este documento descreve como configurar a visibilidade e o controle de aplicativos definidos por software (SD-AVC) em uma rede de longa distância definida por software (SD-WAN).

# Prerequisites

### Requirements

A Cisco recomenda que você tenha conhecimento destes tópicos:

- SD-WAN
- SD-AVC

A máquina virtual do Cisco vManage deve ter os seguintes recursos mínimos:

- RAM:32 GB
- Armazenamento:500 GB
- vCPU:16

### **Componentes Utilizados**

As informações neste documento são baseadas nestas versões de software e hardware:

- Cisco vManage versão 20.3.x ou posterior.
- vManage versão 20.6.3
- vBond versão 20.6.3

- vSmart Versão 20.6.3
- Integrated Service Routers (ISR)4321/K9 versão 17.5.1a

The information in this document was created from the devices in a specific lab environment. All of the devices used in this document started with a cleared (default) configuration. Se a rede estiver ativa, certifique-se de que você entenda o impacto potencial de qualquer comando.

# Background

# O que é SD-AVC?

O Cisco SD-AVC é um componente do Cisco Application Visibility Control (AVC). O AVC incorpora nos dispositivos de roteamento os recursos de reconhecimento de aplicativos e monitoramento de desempenho tradicionalmente disponíveis como dispositivos dedicados. Ele funciona como um serviço de rede centralizado e opera com dispositivos específicos na rede.

Para obter detalhes, consulte Recursos e benefícios do SD-AVC.

### O que é o Cisco Cloud Connector?

O Cisco Cloud Connector é um serviço em nuvem fornecido pela Cisco que melhora a classificação do tráfego. Ele usa as informações mais recentes disponíveis sobre o endereço de servidor usado por sites e serviços públicos da Internet para melhorar a classificação de tráfego SD-AVC.

# Configurar

### Ativar conector de nuvem

1. Abra o Cisco API Console e clique em My Apps & Keys.

**Note**: A rede SD-AVC hospedada no dispositivo requer acesso aos domínios do servidor em nuvem SD-AVC da Cisco: **api.cisco.com, cloudsso.cisco.com, prod.sdavc-cloud-api.com**.

2. Clique em Register a New App conforme mostrado na imagem.

| cisco | Cisco API Console | Documentation | Interactive APIs | My Apps & Keys | ► lç    |
|-------|-------------------|---------------|------------------|----------------|---------|
|       | My Apps & I       | Keys          |                  |                |         |
|       | Applications      | Keys          |                  | Register a     | New App |

- 3. No Name of your application , insira um nome descritivo para o aplicativo.
- 4. Marque a caixa de seleção Client Credentials caixa de seleção.

- 5. Verifique a Hello API caixa de seleção.
- 6. Marque a caixa de seleção para concordar com os Termos de Serviço.

7. Clique em Register. A página Cisco API Console exibe os detalhes do ID do cliente e do segredo do cliente. Mantenha esta página aberta para concluir o procedimento como mostrado nesta imagem.

# My Apps & Keys Register a New App Applications Keys SDWAN\_SDAVC\_Test SDWAN\_SDAVC\_Test Registered: 8/10/22 5:21 pm Grant Type: Client Credentials API KEY CLIENT SECRET Hello API ttg aUW Edit This App Delete This App

### Ativar o conector de nuvem SD-AVC no vManage

1. Na seção da GUI do vManage, navegue até Administration > Settings > SD-AVC Cloud Connector e clique em Edit.

2.Para o conector de nuvem SD-AVC, clique no botão Enabled botão de opção. Insira os valores nesses campos gerados na seção Habilitar conector de nuvem, como mostrado na imagem.

- ID do cliente
- Segredo do cliente
- Nome da Organização
- Afinidade
- Telemetria (opcional)

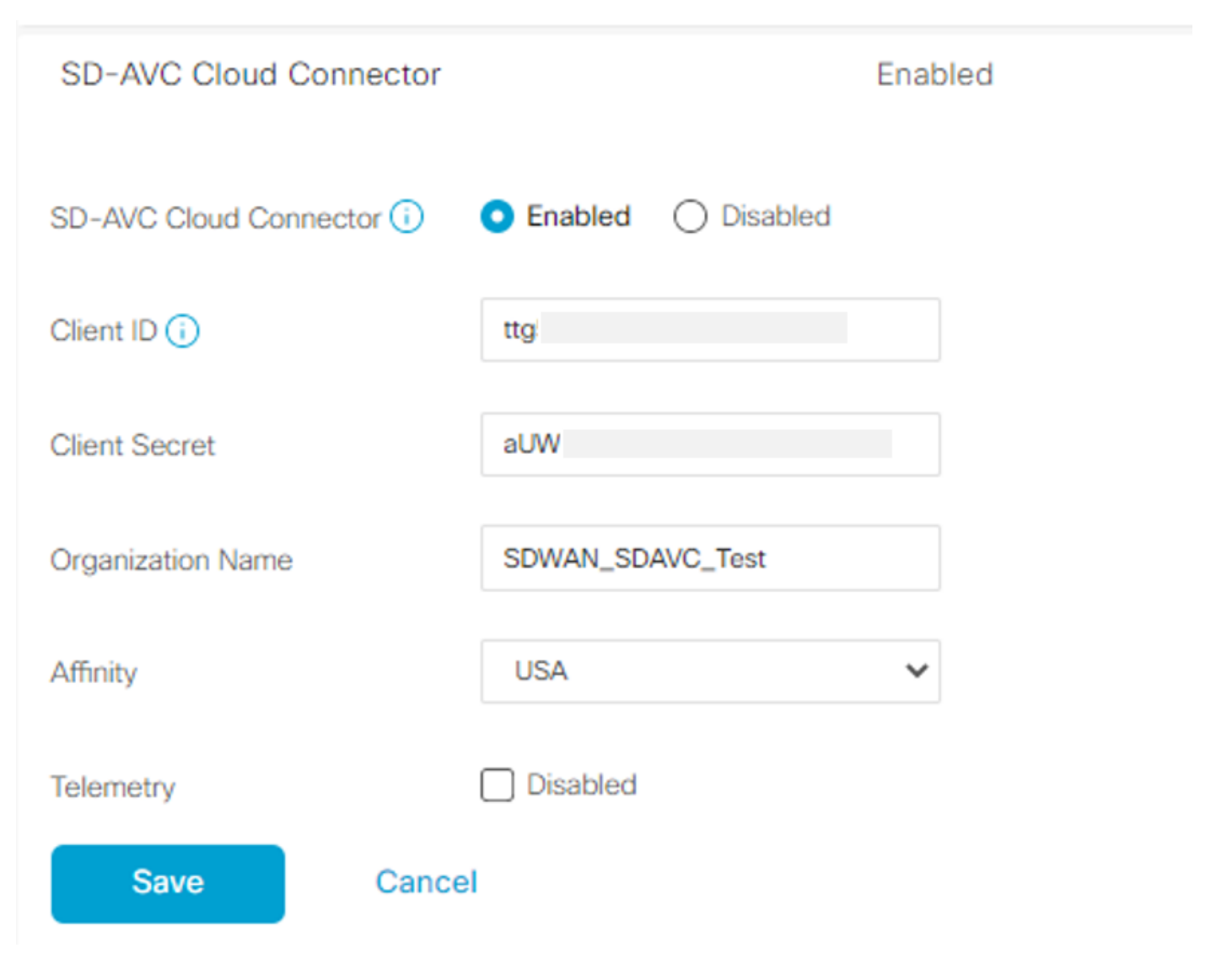

3. Clique em Save e verifique a notificação conforme mostrado nesta imagem.

| ■ Cisco vManage                       | Administration - Settings |   |
|---------------------------------------|---------------------------|---|
| Saved SD-AVC Cloud Connector settings |                           | × |
| , anning a strange                    |                           |   |

# Ativar SD-AVC no vManage

1. Navegue até Administration > Cluster Management > Service Configuration. Clique em (...) More Actions e escolher Edit.

| ■ Cisco vManage | ♦ Select Resource Group • | Administration · Clust      |                  |      |                  |
|-----------------|---------------------------|-----------------------------|------------------|------|------------------|
|                 |                           | Service Configuration Servi | ce Reachability  |      |                  |
| Add vManage     |                           |                             |                  |      | e                |
| Hostname        | IP Address                | Configure Status            | Node Persona     | UUID |                  |
| vmanage         | 172.12.1.4                | Ready                       | COMPUTE_AND_DATA |      |                  |
|                 |                           |                             |                  |      | Device Connected |
|                 |                           |                             |                  |      | Edit             |

Note: Não use um túnel/transporte VPN 0 ou interface VPN 512 para habilitar o SD-AVC. A interface de cluster na VPN 0 pode ser usada.

2. Na seção Endereço IP do vManage, clique no endereço IP. Selecione um endereço IP de não encapsulamento na VPN 0. Insira suas credenciais e marque a caixa de seleção Enabled SD-AVC e clique em Update, conforme mostrado na imagem.

| Node Persona (i) |                                               |                            |                                           |  |  |  |  |  |  |  |
|------------------|-----------------------------------------------|----------------------------|-------------------------------------------|--|--|--|--|--|--|--|
| 0                | ແມ່<br>Compute + Data<br>(Up to 5 nodes each) | Compute<br>(Up to 5 nodes) | َعْمَتُمُ<br>Data<br>(Up to 10s of nodes) |  |  |  |  |  |  |  |
| vManage IP Addre | ess                                           |                            |                                           |  |  |  |  |  |  |  |
| 172.12.1.4       |                                               |                            | ~                                         |  |  |  |  |  |  |  |
| Username         |                                               |                            |                                           |  |  |  |  |  |  |  |
| admin            |                                               |                            |                                           |  |  |  |  |  |  |  |
| Password         |                                               |                            |                                           |  |  |  |  |  |  |  |
| •••••            |                                               |                            |                                           |  |  |  |  |  |  |  |
| Enable SD-       | AVC                                           |                            |                                           |  |  |  |  |  |  |  |
|                  |                                               |                            |                                           |  |  |  |  |  |  |  |

3. Depois que a atualização for confirmada, clique em ok para reinicializar o dispositivo como mostrado na imagem.

Update

Cancel

| Inorder to apply these rebooted. | changes the device will | need to be |
|----------------------------------|-------------------------|------------|
| Do you want to make              | these changes?          |            |
|                                  |                         |            |
|                                  | ок                      | Cancel     |
|                                  |                         |            |

4. Após a reinicialização do vManage, navegue até Administration > Cluster Management > Service Reachability. SD-AVC é exibido Reachable.

| ■ Cisco vManage   | Select Resource Group+ | Ad                  | Administration - Cluster Management     |                  |           |  |  |  |  |
|-------------------|------------------------|---------------------|-----------------------------------------|------------------|-----------|--|--|--|--|
|                   |                        | Serv                | vice Configuration Service Reachability |                  |           |  |  |  |  |
| Current vManage : |                        |                     |                                         |                  |           |  |  |  |  |
| Q Search          |                        |                     |                                         |                  |           |  |  |  |  |
|                   |                        |                     |                                         |                  |           |  |  |  |  |
| IP Address        | Application Server     | Statistics Database | Configuration Database                  | Messaging Server | SD-AVC    |  |  |  |  |
|                   | reachable              | reachable           | reachable                               | reachable        | reachable |  |  |  |  |

### Configuração de política

Depois que o SD-AVC for habilitado, você precisará criar uma política localizada e habilitar a visibilidade do aplicativo.

- 1. Navegue até a GUI do vManage e escolha Configuration > Policies > Localized Policy > Add Policy.
- 2. Navegue até Policy Overview, NO Policy Settings, Verifique a Application e clique em Save Policy.

| Localized Policy > Add    | Policy                                                                                                    |
|---------------------------|----------------------------------------------------------------------------------------------------|
|                           | 🥑 Create Groups of Interest 🛛 🤣 Configure Forwarding Classes/QoS 🛛 🖉 Configure Access Control Lists 🖉 Configure Route Policy 🔵 Policy Overview |
|                           |                                                                                                    |
| Enter name and descri     | ption for your localized master policy                                                                                                    |
| 2-1 N                     |                                                                                                    |
| Policy Name               | policy_test                                                                                                    |
| Policy Description        | policy_test                                                                                                    |
|                           |                                                                                                    |
| Dollay Sottings           |                                                                                                    |
| Policy Settings           |                                                                                                    |
| Netflow Netflow           | IPv6 Application Application IPv6 Cloud QoS Cloud QoS Service side Implicit ACL Logging                                                        |
|                           |                                                                                                    |
| Log Frequency             | How often packet flows are logged (maximum 2147483647)                                                                                         |
| FNF IPv4 Max Cache Entrie | s Enter the cache size (range 16 - 200000)                                                                                                    |
| FNF IPv6 Max Cache Entrie | s Enter the cache size (range 16 - 2000000)                                                                                                    |
|                           |                                                                                                    |
|                           |                                                                                                    |
|                           |                                                                                                    |

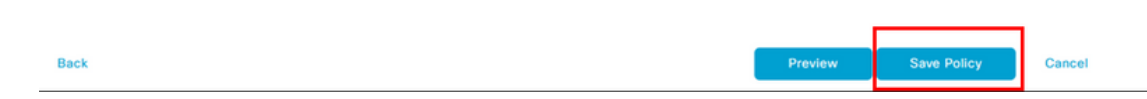

3. Navegue até Configuration > Templates. Identifique o nome do modelo do seu cEdge, clique em (...) More Actions e escolher Edit conforme mostrado na imagem.

| E Cisco vMa      | anage 🕜 Select   | Resource Group | •               |             | (              | Configuration · Templates |            |                  |            |                   |              |                            | 0             | 4   |
|------------------|------------------|----------------|-----------------|-------------|----------------|---------------------------|------------|------------------|------------|-------------------|--------------|----------------------------|---------------|-----|
|                  |                  |                |                 |             |                | Device Feature            |            |                  |            |                   |              |                            |               |     |
| Q Search         |                  |                |                 |             |                |                           |            |                  |            |                   |              |                            | V             |     |
| Create Template  | ∽<br>n-Default ∽ |                |                 |             |                |                           |            |                  |            |                   |              | Total Rows: 5              | 8             | Ş   |
| Name             | Description      | Type           | Device Model    | Device Role | Resource Group | Feature Templates         | Draft Mode | Devices Attached | Updated By | Last Updated      | Template Sta | atus                       |               |     |
|                  |                  | CLI            | vSmart          |             | global         | 0                         | Disabled   | 1                |            | 09 Aug 2022 7:24  | In Sync      | Edit<br>View               |               |     |
|                  |                  | Feature        | ASR1001-X       | SDWAN Edge  | global         | 13                        | Disabled   | 1                |            | 22 Jun 2022 9:27  | In Sync      | Delete<br>Copy             |               |     |
|                  |                  | Feature        | vEdge Cloud     | SDWAN Edge  | global         | 10                        | Disabled   | 0                |            | 29 Jul 2022 9:09: | In Sync      | Enable Draf<br>Attach Devi | t Mode<br>ces |     |
|                  |                  | Feature        | ISR 1100 4GLTE* | SDWAN Edge  | global         | 10                        | Disabled   | 0                |            | 01 Aug 2022 7:55  | In Sync      | Change Res<br>Export CSV   | iource Gr     | oup |
| ISR4321_Template | ISR4321_Template | Feature        | ISR4321         | SDWAN Edge  | global         | 11                        | Disabled   |                  | admin      | 18 Aug 2022 8:04  | In Sync      |                            |               |     |

4. Navegue até Additional Templates. Nos Policy selecione a política localizada criada anteriormente.

| Additional Templates |                                    |      |
|----------------------|------------------------------------|------|
| AppQoE               | Choose                             | •    |
| Global Template *    | Factory_Default_Global_CISCO_Templ | • () |
| Cisco Banner         | Choose                             | •    |
| Cisco SNMP           | Choose                             | •    |
| TrustSec             | Choose                             | •    |
| CLI Add-On Template  | Choose                             | •    |
| Policy               | policy_test                        | •    |
| Probes               | Choose                             | •    |
| Security Policy      | Choose                             | •    |

5. Salve o modelo.

# Verificar

Use esta seção para confirmar se a sua configuração funciona corretamente.

1. No dispositivo cEdge, insira este comando para verificar a conectividade entre o dispositivo cEdge e o controlador SD-AVC.

```
ISR4321#show avc sd-service info summary
Status : CONNECTED <<<<<<< The device is connected with SD-AVC
Device ID: ISR4321
Device segment name: <organization name>
Device address:<device ip address>
Device OS version:17.03.05
Device Type: ISR4321/K9
Active controller:
Type : Primary
IP : <system-ip>
Status: Connected
Version :4.0.0
Last connection: 21:20:28.000 UTC Thu Jul 31 2022
Active SDAVC import files
Protocol pack: Not loaded
Secondaru protocol pack PPDK_af575ccaebf99b0c4740dfc7a611d6.pack
```

### 2. Faça login na CLI do vManage e verifique o status do contêiner.

### vManage# request nms container-manager status

Container Manager is running<<<<<<<<<

### vManage# request nms-container sdavc status

b'Container: sdavc\nCreated: 7 weeks ago ago\nStatus: Up 7 weeks\n' <<<<<<<

### vManage# request nms container-manager diagnostics

NMS container manager

Checking container-manager status Listing all images

| <br>_ | _ | _ | _ | _ | _ | _ | _ | - | _ | _ | _ | _ | _ | _ | _ | _ | _ | _ | _ | _ | _ |
|-------|---|---|---|---|---|---|---|---|---|---|---|---|---|---|---|---|---|---|---|---|---|

| REPOSITORY                | TAG         | IMAGE ID     | CREATED       | SIZE   |
|---------------------------|-------------|--------------|---------------|--------|
| sdwan/cluster-oracle      | 1.0.1       | aa5d2a4523a4 | 5 months ago  | 357MB  |
| cloudagent-v2             | fb3fc5c0841 | fa24f9ef31a7 | 6 months ago  | 590MB  |
| sdwan/host-agent          | 1.0.1       | 038ad845f080 | 7 months ago  | 152MB  |
| sdwan/statistics-db       | 6.8.10      | 08fc31a50152 | 8 months ago  | 877MB  |
| sdwan/coordination-server | 3.6.2       | 5f4497812153 | 13 months ago | 260MB  |
| sdwan/configuration-db    | 4.1.7       | ad351b31f7b9 | 13 months ago | 736MB  |
| sdwan/messaging-server    | 0.20.0      | a46dc94d4993 | 13 months ago | 71.2MB |
| sdavc                     | 4.1.0       | 721c572475f9 | 14 months ago | 1.17GB |
| sdwan/support-tools       | latest      | 0c3a995f455c | 15 months ago | 16.9MB |
| sdwan/service-proxy       | 1.17.0      | 4e3c155026d8 | 15 months ago | 205MB  |
| sdwan/ratelimit           | master      | f2f93702ef35 | 16 months ago | 47.6MB |

Listing all containers

```
-----
```

| CONTAINER I<br>CREATED<br>PORTS         | D  |    | IMAGE<br>STATUS |                        | COMMAND                    |               |
|-----------------------------------------|----|----|-----------------|------------------------|----------------------------|---------------|
| NAMES<br>270601fc94e                    | с  |    | cloudagent-     | v2:fb3fc5c0841         | "python ./main.py"         | 6 weeks       |
| ago                                     | Up | 6  | weeks           | 0.0.0.0:50051-         |                            |               |
| >50021/16b                              |    |    |                 |                        |                            | cloudagent-v2 |
| 53bba5216b2                             | 4  |    | sdwan/ratel:    | imit:master            | "/usr/local/bin/rate…"     | 6 weeks       |
| ago<br>8462/tcp                         | Up | 6  | weeks           | 6379/tcp, 0.0.0.0:8460 | )-8462->8460-              |               |
| , , , , , , , , , , , , , , , , , , , , |    |    |                 |                        | ratelimit                  |               |
| 59bf900edf1                             | 4  |    | sdwan/servi     | ce-proxy:1.17.0        | "/entrypoint.sh /run"      | 6 weeks       |
| ago<br>weeks                            | Up | 6  |                 |                        |                            |               |
|                                         | se | rv | ice-proxy       |                        |                            |               |
| 62defa38c79                             | 8  |    | sdwan/messag    | ging-server:0.20.0     | "/entrypoint.sh /mes…"     | 6 weeks       |
| ago<br>>8222/tcp                        | Up | 6  | weeks           | 0.0.0.0:4222->4222/tcg | p, 0.0.0.0:6222->6222/tcp, | 0.0.0.0:8222- |
|                                         |    |    |                 | messaging-server       |                            |               |
| 3fbf32dd8d7                             | 3  |    | sdwan/coord:    | ination-server:3.6.2   | "/docker-entrypoint"       | 6 weeks       |
| ago<br>>3888/tcp                        | Up | 6  | weeks           | 0.0.0.0:2181->2181/tcp | p, 0.0.0.0:2888->2888/tcp, | 0.0.0.0:3888- |

```
coordination-server
c2e7b672774c sdwan/configuration-db:4.1.7 "/sbin/tini -g -- /d..." 6 weeks
     Up 6 weeks 0.0.0.0:5000->5000/tcp, 0.0.0.0:6000->6000/tcp, 0.0.0.0:6362-
ago
>6362/tcp, 0.0.0.0:6372->6372/tcp, 0.0.0.0:7000->7000/tcp, 0.0.0.0:7473-7474->7473-7474/tcp,
0.0.0.0:7687-7688->7687-7688/tcp configuration-db
f42ac9b8ab37
                  sdwan/statistics-db:6.8.10
                                                   "/bin/tini -- /usr/l..." 6 weeks
     Up 17 hours 0.0.0.0:9200->9200/tcp, 0.0.0.0:9300-
ago
>9300/tcp
                                                    statistics-db
112f3d9b578b
                  sdavc:4.1.0
                                                   "/usr/local/bin/scri..." 7 weeks
ago Up 7 weeks 0.0.0.0:10503->8080/tcp, 0.0.0.0:10502->8443/tcp, 0.0.0.0:10001-
>50000/udp
                           sdavc
06b09f3b030c
                 sdwan/host-agent:1.0.1
                                                  "python ./main.py --..." 7 weeks
ago Up 7 weeks 0.0.0.0:9099-
>9099/tcp
                                                                          host-agent
                                                  "/entrypoint.sh java..." 7 weeks
3484957576ee
                 sdwan/cluster-oracle:1.0.1
ago Up 7 weeks 0.0.0.0:9090-
>9090/tcp
                                                                           cluster-oracle
Docker info
_____
Client:
Debug Mode: false
Server:
Containers: 10
Running: 10
Paused: 0
Stopped: 0
Images: 11
Server Version: 19.03.12
Storage Driver: aufs
Root Dir: /var/lib/nms/docker/aufs
Backing Filesystem: extfs
Dirs: 149
Dirperm1 Supported: true
Logging Driver: json-file
Cgroup Driver: cgroupfs
Plugins:
Volume: local
Network: bridge host ipvlan macvlan null overlay
Log: awslogs fluentd gcplogs gelf journald json-file local logentries splunk syslog
Swarm: inactive
Runtimes: runc
Default Runtime: runc
Init Binary: docker-init
containerd version: fd103cb716352c7e19768e4fed057f71d68902a0.m
runc version: 425e105d5a03fabd737a126ad93d62a9eeede87f-dirty
init version: fec3683-dirty (expected: fec3683b971d9)
Kernel Version: 4.9.57-ltsi
Operating System: Linux
OSType: linux
Architecture: x86_64
CPUs: 16
Total Memory: 30.46GiB
Name: vManage
ID: XXXX:XXXX:XXXX:XXXX:XXXX:XXXX:XXXX
Docker Root Dir: /var/lib/nms/docker
Debug Mode: false
Registry: https://index.docker.io/v1/
Labels:
Experimental: false
Insecure Registries:
```

```
127.0.0.0/8
Live Restore Enabled: false
WARNING: No cpu cfs quota support
WARNING: No cpu cfs period support
WARNING: bridge-nf-call-iptables is disabled
WARNING: bridge-nf-call-ip6tables is disabled
WARNING: the aufs storage-driver is deprecated, and will be removed in a future release.
```

# Troubleshoot

Esta seção fornece informações que podem ser usadas para o troubleshooting da sua configuração.

Em logs do vManage, verifique estes caminhos:

/var/log/nms/vmanage-server.log
/var/log/nms/containers/sdavc/avc/sdavc\_application.log
Digite este comando:

request nms container-manager {status | diagnostics}

No Cisco IOS<sup>®</sup> XE do cEdge, digite estes comandos:

Router#show avc sd-service info connectivity show avc sd-service info {export | import}

### Sobre esta tradução

A Cisco traduziu este documento com a ajuda de tecnologias de tradução automática e humana para oferecer conteúdo de suporte aos seus usuários no seu próprio idioma, independentemente da localização.

Observe que mesmo a melhor tradução automática não será tão precisa quanto as realizadas por um tradutor profissional.

A Cisco Systems, Inc. não se responsabiliza pela precisão destas traduções e recomenda que o documento original em inglês (link fornecido) seja sempre consultado.